# Administración de Pearson para Brigthspace

MyLab & Mastering - Integraciones

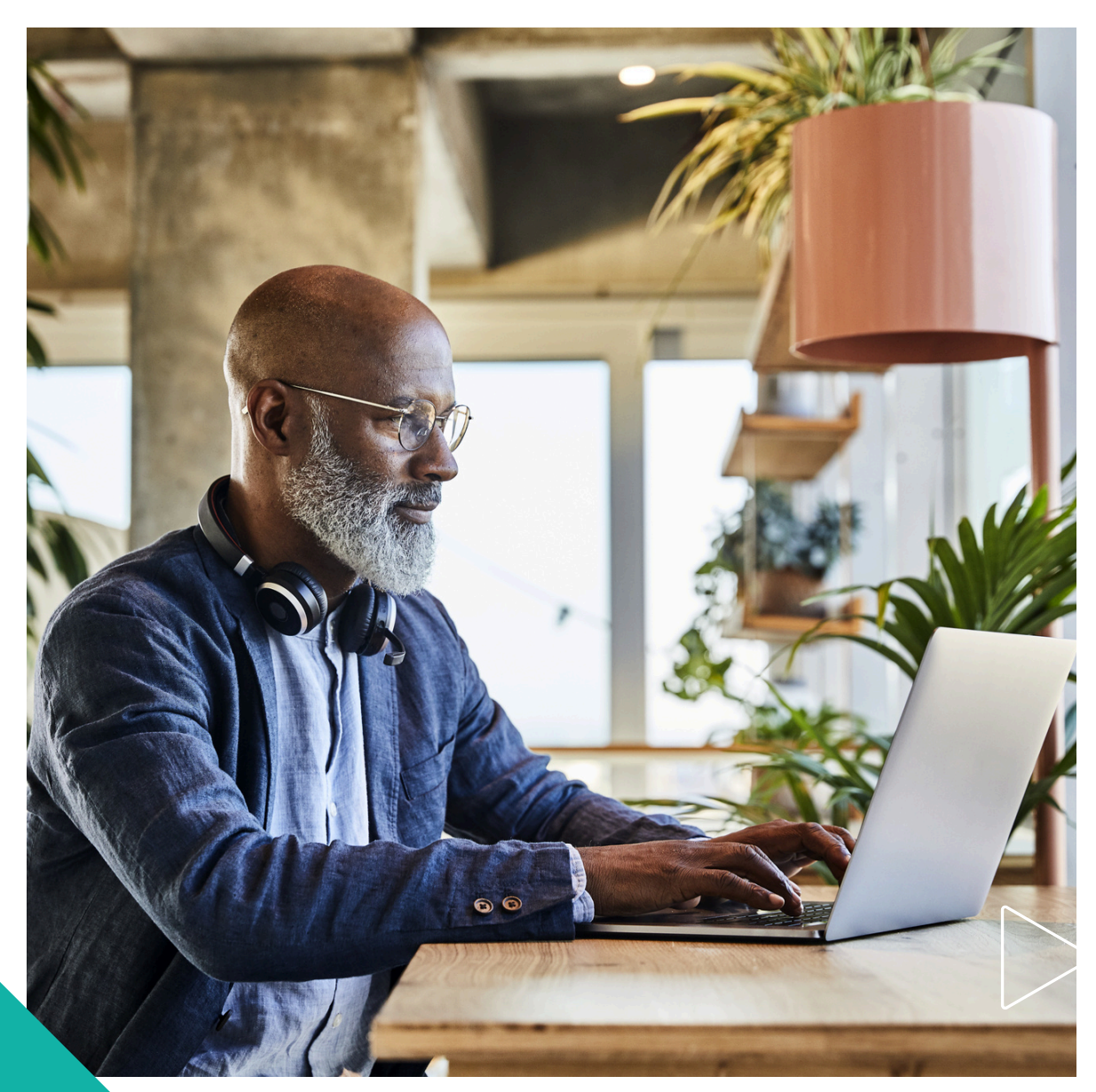

Pearson | Higher Education V- 0524

# Pearson | Higher Education

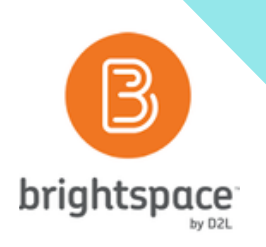

# Descripción

Si sigue los pasos de esta guía, asegurará que su integración con Pearson (LTI 1.3) incluya lo siguiente:

- Lanzamiento de Pearson LTI 1.3 y sincronización de calificaciones.
- Capacidad de acceder a *Deep Linking* (enlace que guía directamente al usuario hacia un contenido concreto, en este caso las plataformas MyLab and Mastering, Revel o eText) desde la interfaz de usuario de LMS.
- Compatibilidad con la función de copia automática de productos de Pearson.

# Contenido

Pearson para Brigthspace por la administración de D2L

1. Registro de la Herramienta Brigthspace

Implementación de la Herramienta
 Brigthspace

3. Creación de la configuración de arranque para Pearson LTI 1.3 para la herramienta de aprendizaje externa 4. Configuración del enlace directo (Deep linking: enlace que guía directamente al usuario hacia un contenido concreto, en este caso las plataformas MyLab and Mastering, Revel o eText) para iniciar Pearson LTI.3

5. Añadir Pearson LTI 1.3 en un curso 6. Recomendaciones de transición del sistema

7. Recomendaciones para la transición del curso

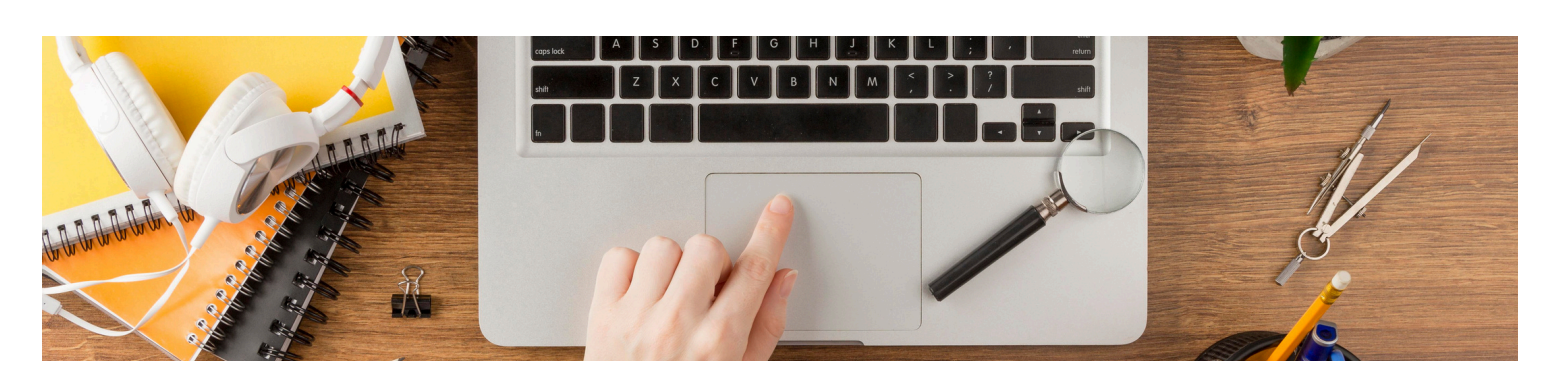

# Registro de la Herramienta Brigthspace

1.1 Inicie sesión como administrador en Brigthspace.

1.2 Seleccione el conjunto de herramientas de administrador.

1.3 Seleccione administrar la extensibilidad (**Manage Extensibility**) en la sección relacionada organizadora.

1.4 Seleccione la pestaña **LTI Advantage** y luego seleccione **Registrar** 

#### Herramienta.

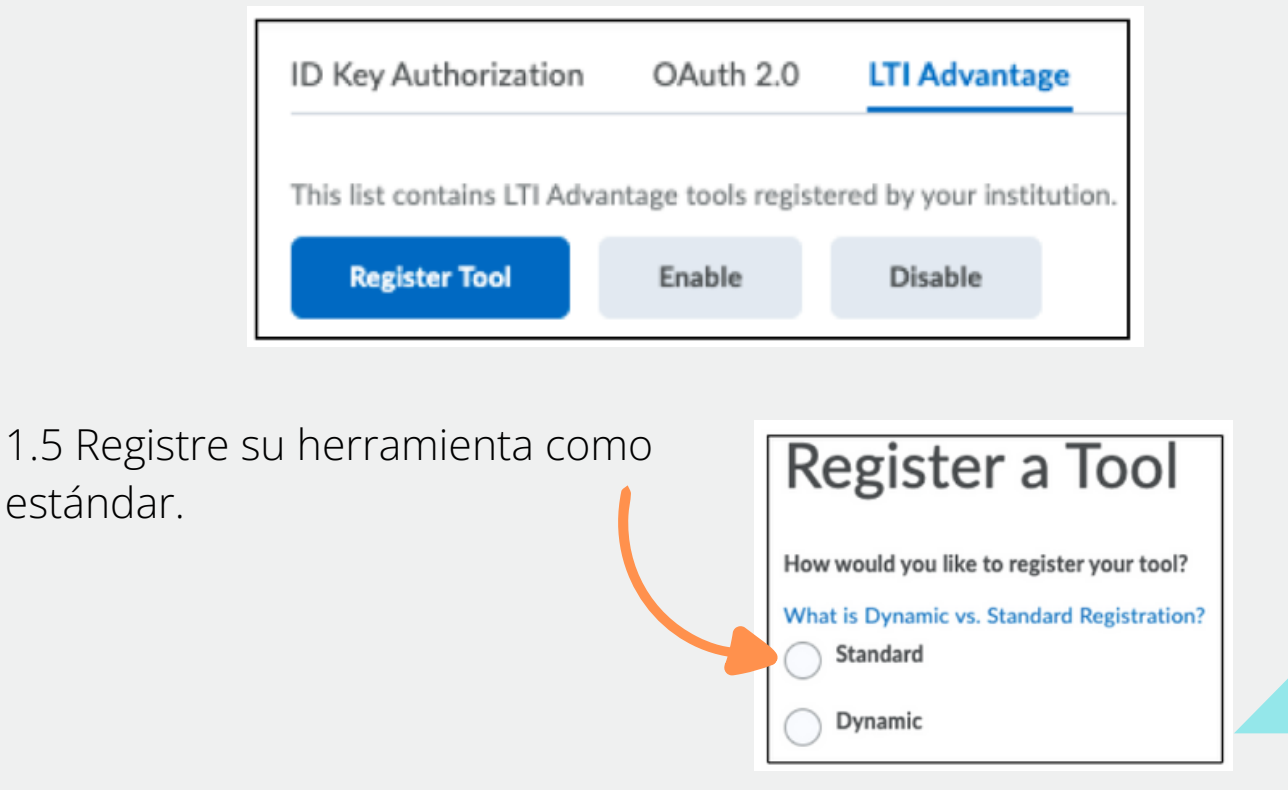

1.6 Ingrese los siguientes detalles:

Activado: Seleccione activar Nombre: Pearson Descripción: Pearson LTI 1-3 Dominio: <u>https://interop.pearson.com</u> URL para redirecionar: <u>https://interop.pearson.com/launch</u>

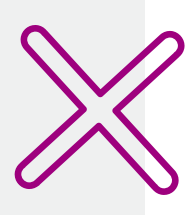

| Enabled                            |  |   |
|------------------------------------|--|---|
| $\overline{\bigcirc}$              |  |   |
| Name *                             |  |   |
| Pearson                            |  |   |
| Description                        |  |   |
| Pearson LTI 1.3                    |  |   |
| Domain *                           |  |   |
| https://interop.pearson.com        |  |   |
| Redirect URLs *                    |  |   |
| https://interop.pearson.com/launch |  | × |

URL de inicio de sesión de *OpenID Connect*: <u>https://interop.pearson.com/security/login</u>

Enlace de destino URI: https://interop.pearson.com/launch

URL de juego de llaves (keyset) <u>https://interop.pearson.com/security/keys/jwks/jwks.json</u>

# Extensiones: Seleccione **Assignment and Grade Service** Seleccione **Deep Linking** Seleccione **Names and Role Provisioning Services**

| https://interop.pearson.com/security/login               |   |
|----------------------------------------------------------|---|
| arget Link URI                                           |   |
| https://interop.pearson.com/launch                       | 0 |
| leyset URL                                               |   |
| https://interop.pearson.com/security/keys/jwks/jwks.json |   |
| xtensions                                                |   |
| Vhat are Extensions?                                     | 1 |
| <ul> <li>Assignment and Grade Services</li> </ul>        | 0 |
| Deep Linking                                             |   |
| Names and Role Provisioning Services                     |   |
|                                                          |   |
| toles                                                    |   |

## Seleccione Send Institution Role

### 1.7 Seleccione Registrar

1.8 **Copie y guarde** los datos de registro que figuran a continuación para futuras consultas. Tenga en cuenta que el *ID de despliegue exclusivo de su instancia,* es necesario para completar el proceso de integración para su institución.

**URL del emisor** en los datos de registro mostrados o en la página de la *Herramienta de registro (Register Tool)* 

**ID de cliente** en la página de la *Herramienta de registro (Register Tool)* 

**ID de implantación** en la página Nueva implantación.

**URL del token** de acceso Brightspace OAuth2, ubicado en la página *Herramienta de registro (Register Tool)* 

**Punto final de autenticación de OpenID Connect**, situado en la página *Herramienta de registro (Register Tool)* 

**Brightspace OAuth2 Audience**, ubicado en la página *Herramiento de registro (Register Tool)* 

URL del conjunto de claves de Brightspace, ubicados en la página Register Tool.

# Implementación de la herramienta Brightspace

2.1 Una vez completado el registro, seleccione la herramienta que acaba de añadir en la lista de la pestaña LTI Advantage.
2.2 Desplácese hasta la parte inferior y seleccione View
Deployments, esto puede abrir una nueva pestaña.

# 2.3 Seleccione **New Deployment** e introduzca la siguiente información:

| ц | 'l Advanta | age Manaş | ge External Learn | ing Tool Links |
|---|------------|-----------|-------------------|----------------|
|   | New De     | ployment  | Enable            | Disable        |
|   | All        | Enabled   | Disabled          |                |
|   |            |           |                   |                |

• Activado: Seleccione **habilitado**.

• Herramienta: Seleccione **Pearson**, o el nombre que le haya dado a la herramienta en los pasos anteriores.

- Nombre: Pearson
- Descripción: Integración Pearson LTI 1.3

• Extensiones: Preseleccionará la configuración de acuerdo con los pasos previos de registro de la herramienta.

| Enabled                              | L. |
|--------------------------------------|----|
| Tool* Pearson ~ 🖉                    |    |
| Name *                               |    |
| Pearson                              |    |
| Description                          |    |
| Pearson LTI 1.3 Production tool      |    |
| Extensions                           |    |
| What are Extensions?                 |    |
| Deep Linking                         |    |
| Names and Role Provisioning Services |    |

Nota: Le recomendamos que seleccione todas las opciones de seguridad excepto "**anónimo**".

En caso de dudas, a continuación, se indican los ajustes mínimos necesarios:

|                            | Select the information to share with the tool:         |  |
|----------------------------|--------------------------------------------------------|--|
| 2.4 Marque las casillas de | Anonymous                                              |  |
| al menos:                  | Org Unit Information                                   |  |
|                            | User Information                                       |  |
| User ID                    | Name                                                   |  |
| Org Unit Information       | First Name                                             |  |
| 0                          | Middle Name                                            |  |
| FirstName                  | Last Name                                              |  |
| Title                      | Email                                                  |  |
|                            | User ID                                                |  |
| Link Information           | Username                                               |  |
| Description                | Org Defined Id                                         |  |
|                            | Link Information                                       |  |
| Open as External Resource  | ✓ Title                                                |  |
|                            |                                                        |  |
|                            | Classlist including users not known to this deployment |  |
|                            | Open as External Resource                              |  |

2.5 En **Ajustes de configuración**, marque las casillas para:

- Las **calificaciones creadas por LTI** se incluirán en la calificación final.
- Creación automática de elementos de calificación.

| Configuration Settings                                    |    |
|-----------------------------------------------------------|----|
| Open as External Resource 🕢                               |    |
| Grades created by LTI will be included in Final Grade 🛛 🕢 |    |
| Auto Create Grade Items 🕢                                 |    |
| nga la herramienta a disposición de: Seleccione           | 40 |

2.6 Ponga la herramienta a disposición de: Seleccione **Add Org Units** y **añada** las áreas de Brightspace que utilizarán la integración Pearson LTI 1.3.

# 2.7 Seleccione **Create Deployment**.

2.8 Los detalles de la *implementación* se desplegarán, así que es <u>importante tomar nota</u>, ya que estos *serán indispensables* para que el equipo de implementación *configure la integración en el administrador de Pearson*.

- URL del emisor en los datos de registro mostrados o en la página de la Herramienta de registro.
- ID de cliente en la página de la Herramienta de registro.
- ID de implementación en la página Nueva implantación.
- URL del token de acceso Brightspace OAuth2, ubicado en la página Herramienta de registro.
- Punto final de autenticación de OpenID Connect, situado en la página Herramienta de registro.
- Brightspace OAuth2 Audience, ubicado en la página Register Tool.
- URL del conjunto de claves de Brightspace, ubicados en la página Register Tool.

#### Entregue esta información a su Asesior de Servicios de Aprendizaje

2.9 Creación de enlaces Brightspace: En el mismo modelo con el **Deployment ID** (disponible después de haber gestionado el paso 2.8 con el equipo de implementación), seleccione **View Links**, esto puede *abrir una nueva pestaña*.

## Creación de la configuración de arranque para Pearson LTI 1.3 con la herramienta de aprendizaje externa

**Importante**: Estos pasos son para los enlaces de lanzamiento de Pearson LTI 1.3 Estarán disponibles para un instructor en su curso.

3.1 Seleccione New Link en Enlaces e introduzca los siguientes datos:
 Activado: Seleccione habilitado.
 Nombre: Pearson LTI 1.3

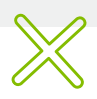

| URL: https://interop.pearson.com/launch                                                                                                    |
|----------------------------------------------------------------------------------------------------|
| Descripción: Integración Pearson I TI 1.3                                                                                                    |
| Links<br>New Link Enable Disable<br>All Enabled Disabled                                                                                          |
| Enabled                                                                                                    |
| Name *                                                                                                    |
|                                                                                                    |
| URL*                                                                                                    |
| Description                                                                                                    |
| Pearson LTI 1.3 Integration                                                                                                    |
| Tipo: Basic Launch o Basic Launch Widget<br>Parámetros de sustitución:<br>Nombre: <b>Context.id.history</b><br>Valor: <b>\$Context.id.history</b> |
| Туре                                                                                                    |
| Basic Launch ~ 🖉                                                                                                    |
| Substitution Parameters                                                                                                    |
| What are Substitution Parameters used for? Name * Value *                                                                                         |
| Context.id.history ~ X                                                                                                    |
| + Add Substitution Parameter                                                                                                    |

3.2 Seleccione **Guardar** y cerrar.

3.3 Repita los pasos para añadir un segundo tipo de enlace para *Pearson LTI 1.3 Launch*.

Configuración del enlace directo (Deep linking: enlace que guía directamente al usuario hacia un contenido concreto, en este caso las plataformas MyLab and Mastering, Revel o eText) para iniciar Pearson LTI.3

Importante: Estos pasos son para que el instructor pueda utilizar la vinculación directa de asignaciones de Pearson LTI 1.3. Si el administrador del LMS no añade este enlace, la vinculación no será accesible en el curso del instructor.

4.1 Seleccione **New Link** en Enlaces e introduzca los siguientes datos:

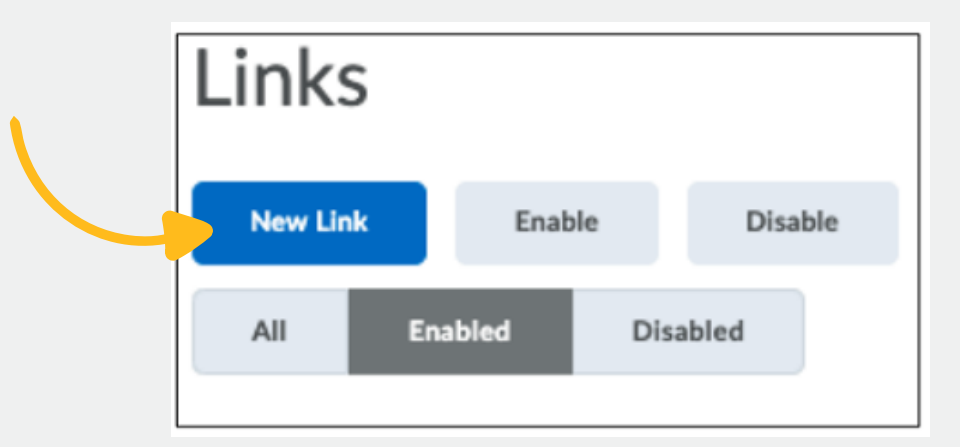

Activado: Seleccione habilitado.

Nombre: Pearson Links

URL: https://interop.pearson.com/launch

Descripción: Pearson LTI 1.3 Deep Linking - Quicklink

Tipo: Quicklink or Link Stuff

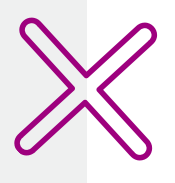

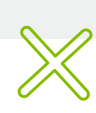

| Enabled                          |           |        |  |
|----------------------------------|-----------|--------|--|
| $\checkmark$                     |           |        |  |
| Name *                           |           |        |  |
| Pearson Links                    |           |        |  |
| URL*                             |           |        |  |
| https://interop.pearson.com/lau  | nch       |        |  |
| Description                      |           |        |  |
| Pearson LTI 1.3 Deep Linking - C | luicklink |        |  |
| Туре                             | Width     | Height |  |
| Deep Linking Quicklink ~         | Ø 800     | 600    |  |

4.2 Seleccione Guardar y cerrar.

4.3 Repita los pasos para añadir un segundo tipo de enlace para Pearson Deep Linking.

# Añadir Pearson LTI 1.3 en un curso

El enlace Pearson se mostrará en un curso bajo el menú desplegable **Add Existing Activities y External Learning Tools**.

La herramienta aparecerá con el nombre proporcionado en el paso 3: Creación de la configuración de arranque para Pearson LTI 1.3 para la herramienta de aprendizaje externa.

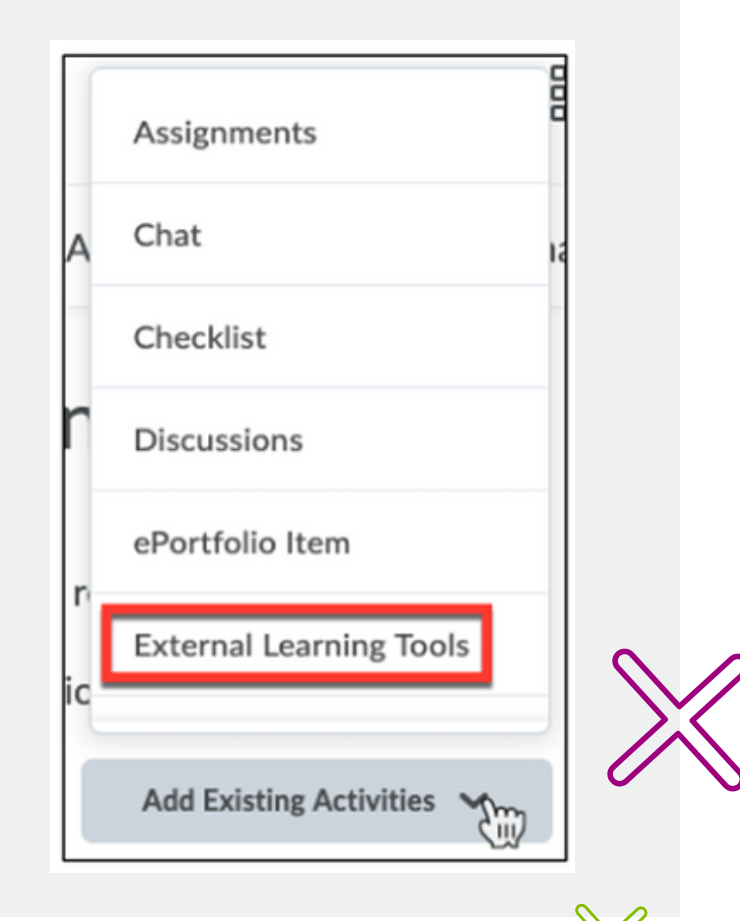

### Recomendaciones de transición del sistema

Después de instalar la integración *Pearson (LTI 1.3)*, planifique la fecha para ocultar las integraciones *MyLab y Mastering o Revel y eText (LTI 1.1)* en los cursos de su institución. Se recomienda que en esta fecha ningún curso de los estudiantes se esté ejecutando en vivo con la integración de Pearson LTI 1.1

En Brightspace, un Administrador puede eliminar una Herramienta de la Organización para ocultar la herramienta por Org Unidad entre semestres. También es posible desactivar una Herramienta sección por sección.

<u>Comunique esta fecha al profesorado</u> y la necesidad de realizar la transición de sus cursos para utilizar la integración Pearson LTI 1.3. integración antes de esa fecha.

# Recomendaciones para la transición del curso

**Elimine** todos los enlaces, tareas y columnas de calificación de Pearson del curso que utilice un tipo de integración anterior, como LTI 1.1, antes de copiar el curso a una versión LTI más reciente.

<u>No admitimos la activación de MyLab y Mastering o Revel y</u> <u>eText (LTI 1.1) y Pearson (LTI 1.3) en el mismo curso.</u>

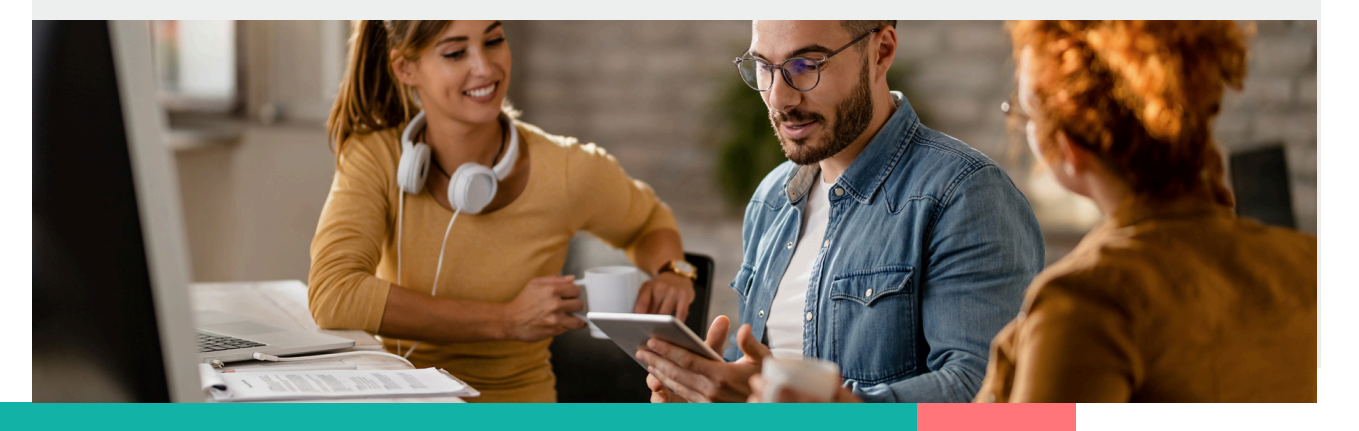

# Ayuda y soporte

¡Gracias por elegir a Pearson!

Pearson | Higher Education

En caso de problemas en el **acceso** y/o **contenido** o necesidad de **apoyo técnico**, por favor, escribir a **hedsoporte@pearson.com** brindando la información necesaria para atender su caso: institución, username, producto y detalles del requerimiento (si es posible con captura de pantalla o video).

Las áreas de Customer Success estarán prestas para atender su solicitud.

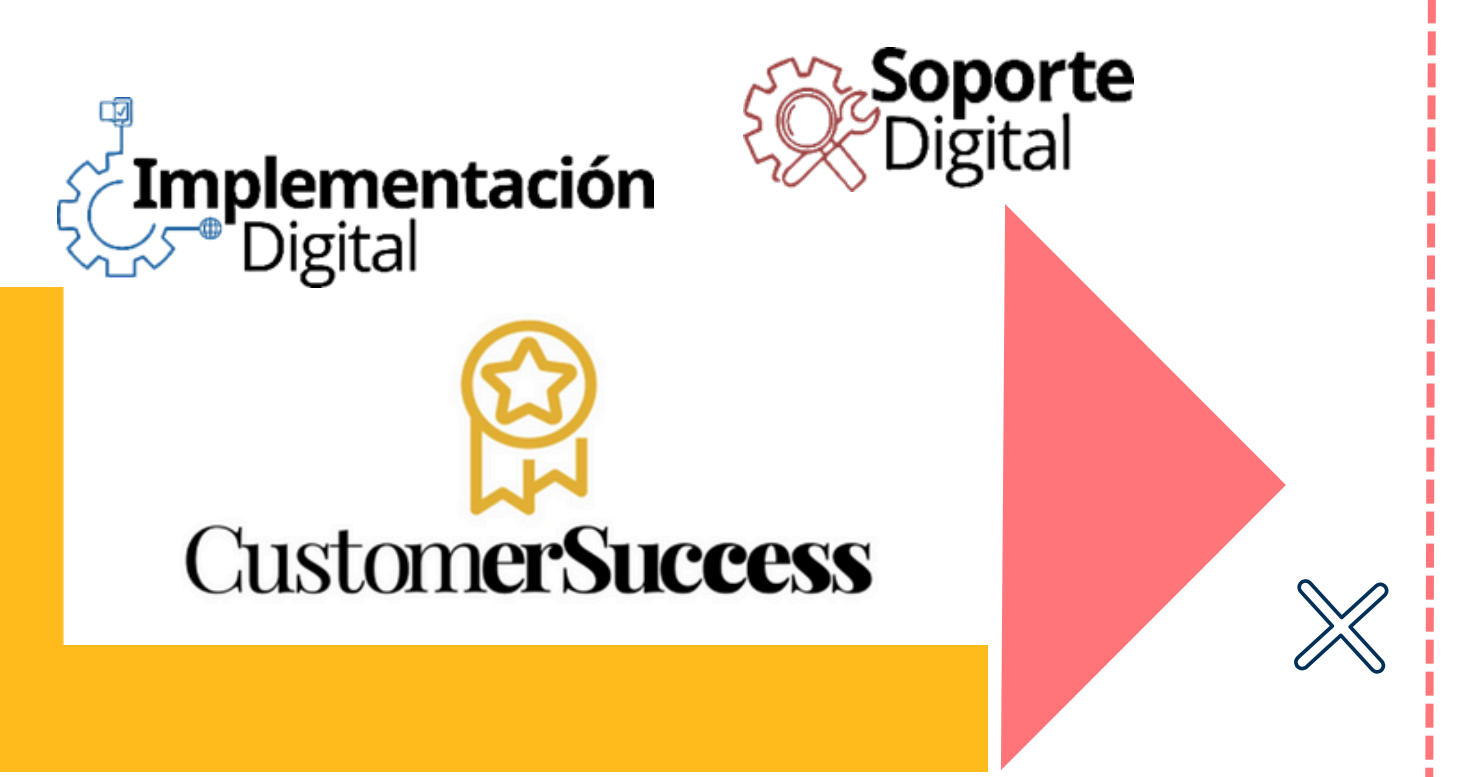

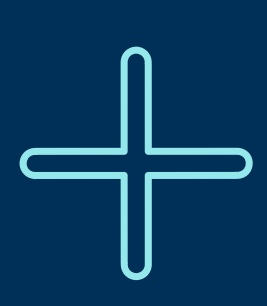

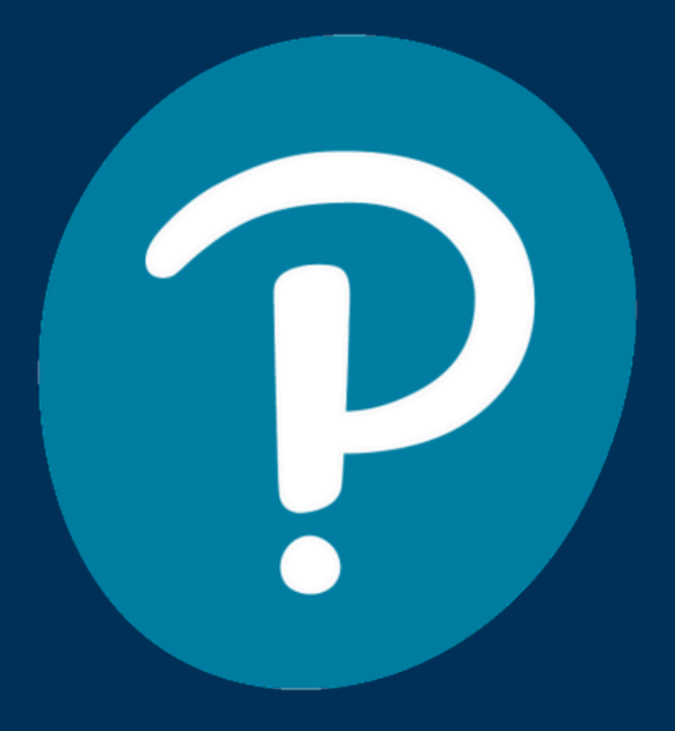

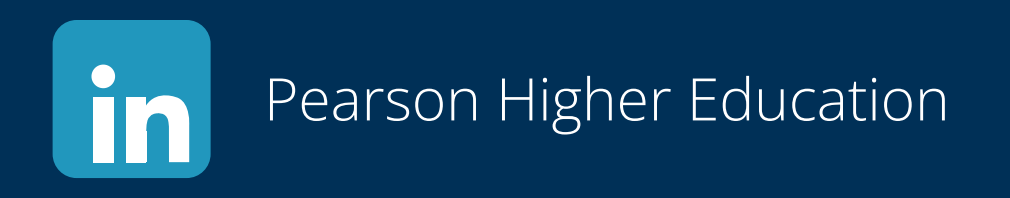

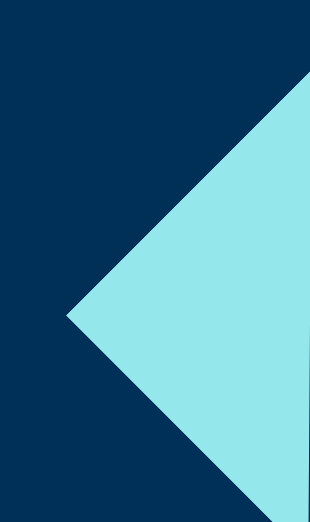